## Edit Campaigns

You can edit campaigns that are in the draft and scheduled stage. While editing, you can update any of the parameters defined while creating the campaign.

1. Search for the campaign you wish to edit. The campaign appears in your search result.

## ×

2. Click on the <sup>I</sup> icon adjacent to the draft campaign and then click on the 'Edit Campaign' from the drop-down menu that appears.

## ×

The Campaign Builder page appears in the edit mode. Edit the fields as required.

## ×

3. Click on the 'Save Campaign' button on completing all modifications